# ADOBE ACROBAT X PRO

# EINE GRUNDLEGENDE ÜBERSICHT

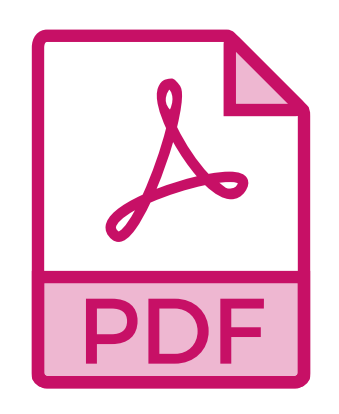

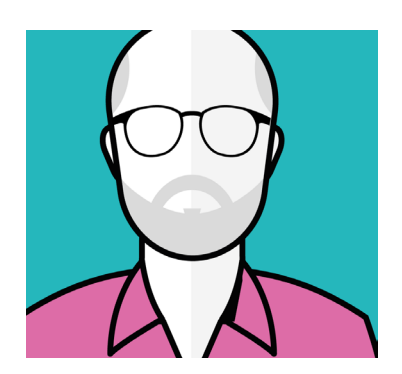

Meine Erfahrungen-erworben in jahrzehntelanger Praxis in Print, Webdesign, Digital Publishing, Pixel- und Vektorgrafik-gebe ich durch Schulungen in Unternehmen, an Universitäten und Volkshochschulen weiter. Tillman Suhr trainer@pcworkout.de

#### ADOBE ACROBAT X PRO

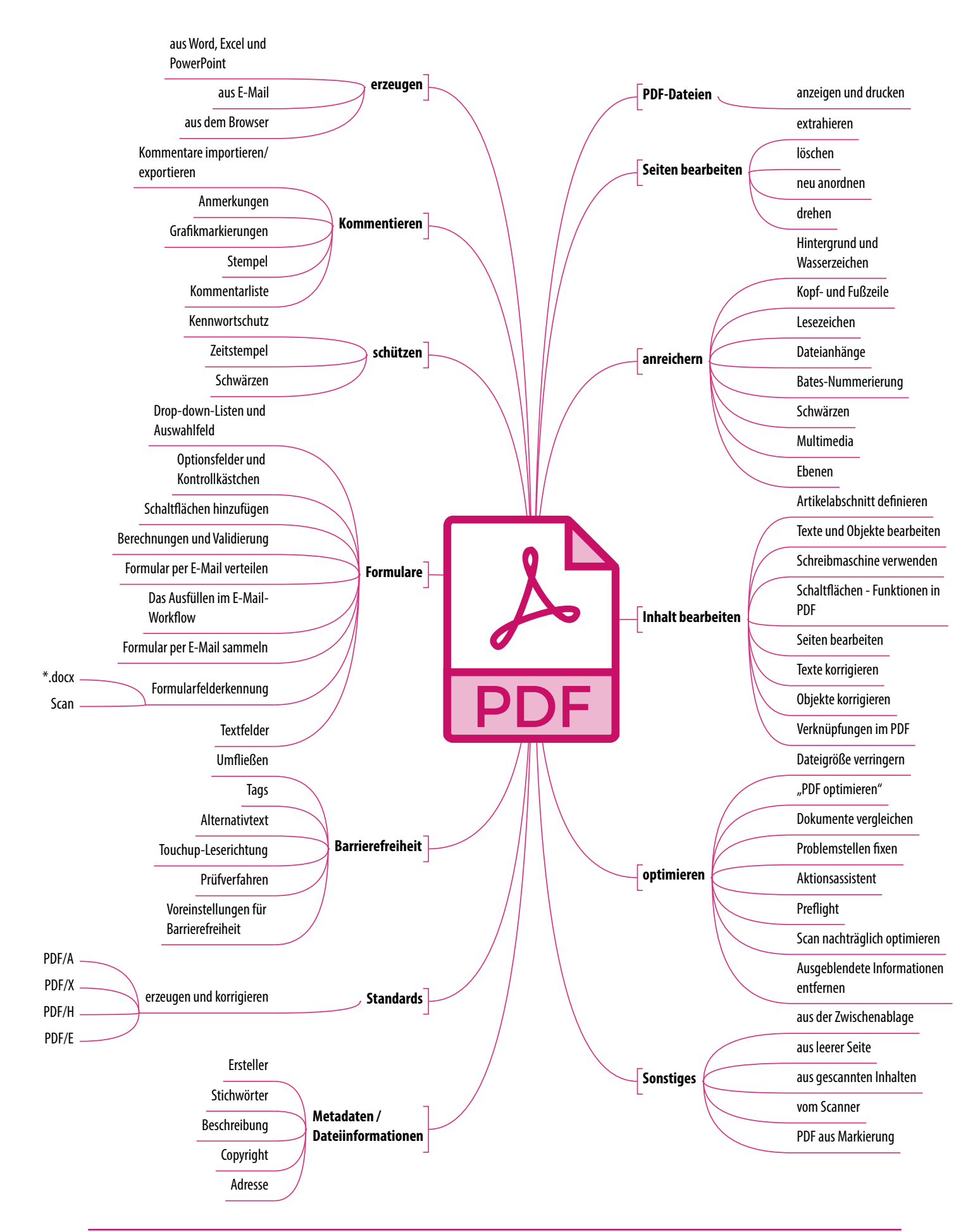

#### ADOBE ACROBAT X PRO

| Werkzeug »Kommentar«              |
|-----------------------------------|
| Kennwortschutz                    |
| Werkzeug »Schutz«                 |
| Seiten bearbeiten und anreichern  |
| Inhalt bearbeiten                 |
| Werkzeug »Dokumentverarbeitung«10 |
| PDF erstellen                     |
| Barrierefreiheit                  |
| Dateieigenschaften                |
| Ansicht beim Öffnen               |
| Formular                          |

#### WERKZEUG »KOMMENTAR«

Kommentare sind Notizen und Zeichnungen um Änderungswünsche oder Feedback zu kommunizieren. Notizwerkzeuge (1) + (2) ermöglichen Textkommentare. Mit dem Zeichenwerkzeug (3) können Linien, Kreise oder eine andere Form gezeichnet werden – in das Popup-Fenster kann eine Nachricht eingeben werden. Durch das Aktivieren von Kommentierungsrechten in einer PDF-Datei können Benutzer von Reader 8 oder höher an Überprüfungen dieser PDF-Datei teilnehmen: Datei > Speichern unter > PDF mit erweiterten Reader-Funktionen > Kommentieren in Adobe Reader aktivieren.

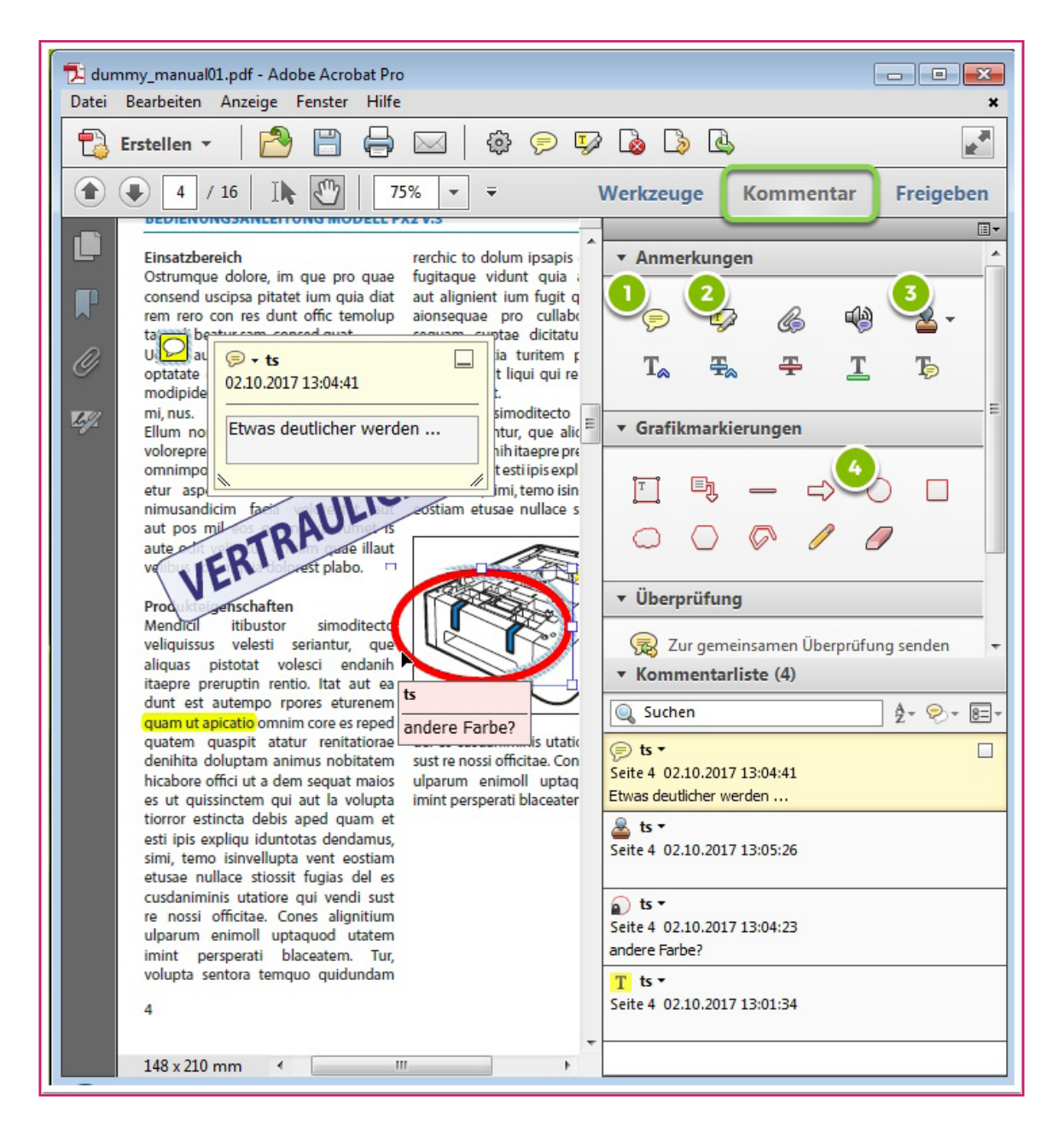

#### **KENNWORTSCHUTZ**

Ein PDF kann auf unterschiedliche Art und Weise geschützt werden: **Datei > Eigenschaften > Registerkarte Sicherheit**. Ein Dokument mit eingeschränkten Funktionen blendet zugehörige Werkzeuge und Optionen aus.Der Kennwortschutz wird von allen Adobe-Produkten unterstützt. Das kann bei Produkten von Drittanbietern anders sein. Um es Suchmaschinen zu ermöglichen, den Dokumentinhalt zu durchsuchen, sollten die Metadaten 1 unverschlüsselt bleiben. Es empfiehlt sich, eine nicht kennwortgeschützte Sicherheitskopie der PDF-Datei zu erstellen 2.

| Kennwortschutz - Finstellungen                                                                                                 |
|----------------------------------------------------------------------------------------------------|
| Kennwortschutz - Einstendingen                                                                                                 |
| Kompatibilität: Acrobat X und neuere Versionen 💌                                                                               |
| Verschlüsselungsebene: 256-Bit AES                                                                                             |
| Zu verschlüsselnde Dokumentkomponenten auswählen                                                                               |
| Gesamten Dokumentinhalt verschlüsseln                                                                                          |
| 🕕 🔿 Gesamten Dokumentinhalt mit Ausnahme von Metadaten verschlüsseln (kompatibel mit Adobe Acrobat 6 und höher)                |
| 🔿 Nur Dateianlagen verschlüsseln (kompatibel mit Adobe Acrobat 7 und höher)                                                    |
| Der gesamte Inhalt des Dokuments wird verschlüsselt, und Suchmaschinen können nicht auf die Metadaten des Dokuments zugreifen. |
| 🕅 Kennwort zum Öffnen des Dokuments erforderlich                                                                               |
| Kennwort zum Öffnen des Dokuments: Nicht bewertet                                                                              |
| Zum Öffnen des Dokuments ist kein Kennwort erforderlich.                                                                       |
| Berechtigungen                                                                                                    |
| V Finschränkung für Bearbeitung und Drucken des Dokuments Kennwort zum Ändern dieser Berechtigungseinstellungen erforderlich   |
|                                                                                                    |
| Berechtigungskennwort ändern:                                                                                                  |
| Zulässiges Drucken: Nicht zulässig                                                                                             |
| Zulässige Änderungen: Nicht zulässig                                                                                           |
| Copieren von Text, Bildern und anderem Inhalt zulassen                                                                         |
| 3 🗹 Textzugriff für Bildschirmlesehilfen für Sehbehinderte aktivieren                                                          |
| Hilfe                                                                                                    |

#### WERKZEUG »SCHUTZ«

Beim Schwärzen (1) werden eingeblendeter Text und Bilder dauerhaft aus dem Dokument entfernt. Die Funktion (2) Ausgeblendete Informationen entfernen sucht und entfernt:

- Metadaten
- Dateianlagen
- Lesezeichen
- Kommentare und Markierungen
- Formularfelder
- Ausgeblendeter Text
- Ausgeblendete Ebenen
- Eingebetteter Suchindex
- Links, Aktionen und JavaScripts
- Überlagerte Objekte

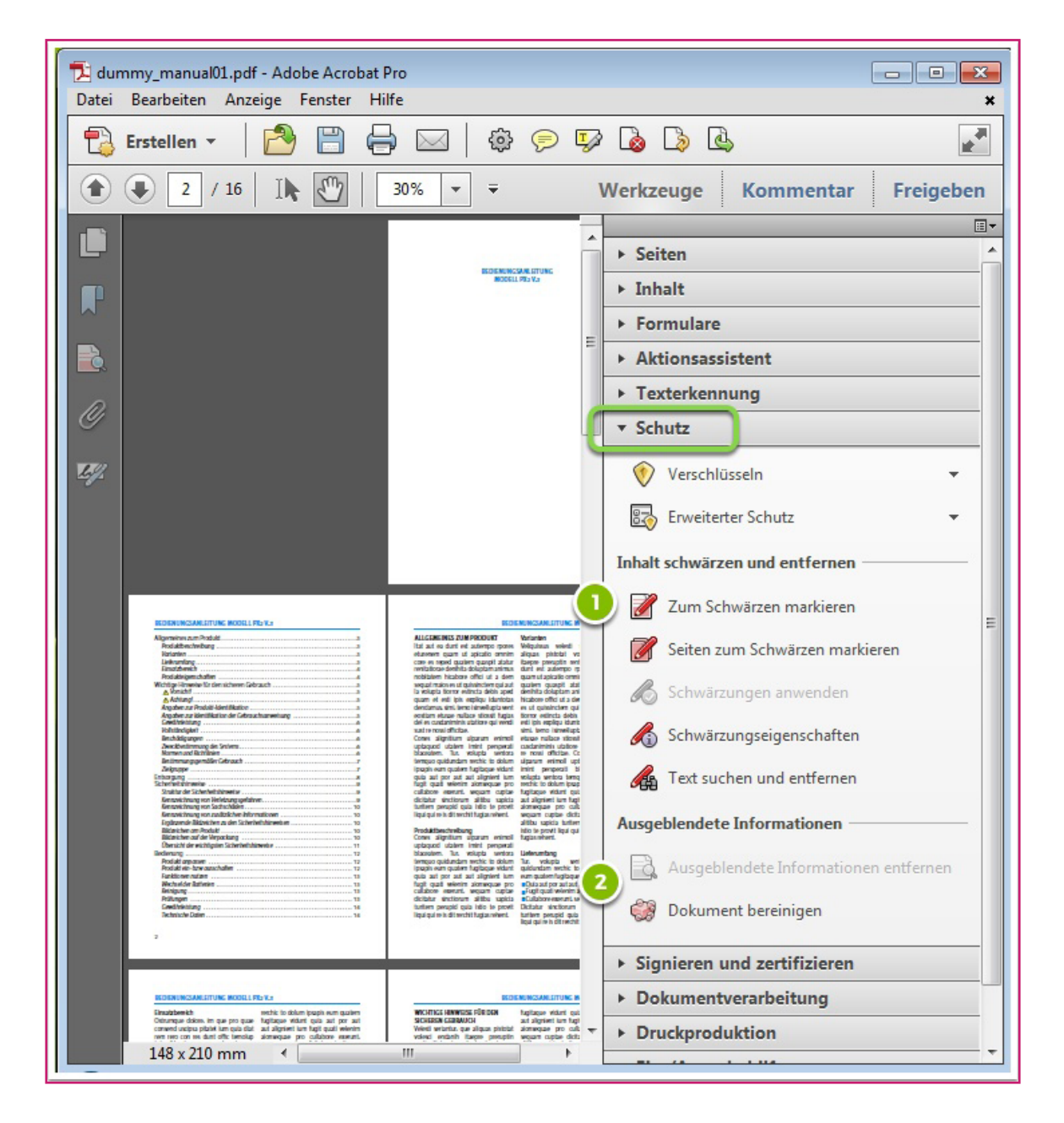

#### SEITEN BEARBEITEN UND ANREICHERN

Das Werkzeug **Seiten 1** ermöglicht zahlreiche Modifikationen, u. a. das Drehen, Löschen, Extrahieren, Ersetzen und Einfügen von Seiten. Kopf und Fußzeile, Hintergrund und Wasserzeichen sind vereinheitlichende Seitenelemente und könne unter **2** hinzugefügt werden.

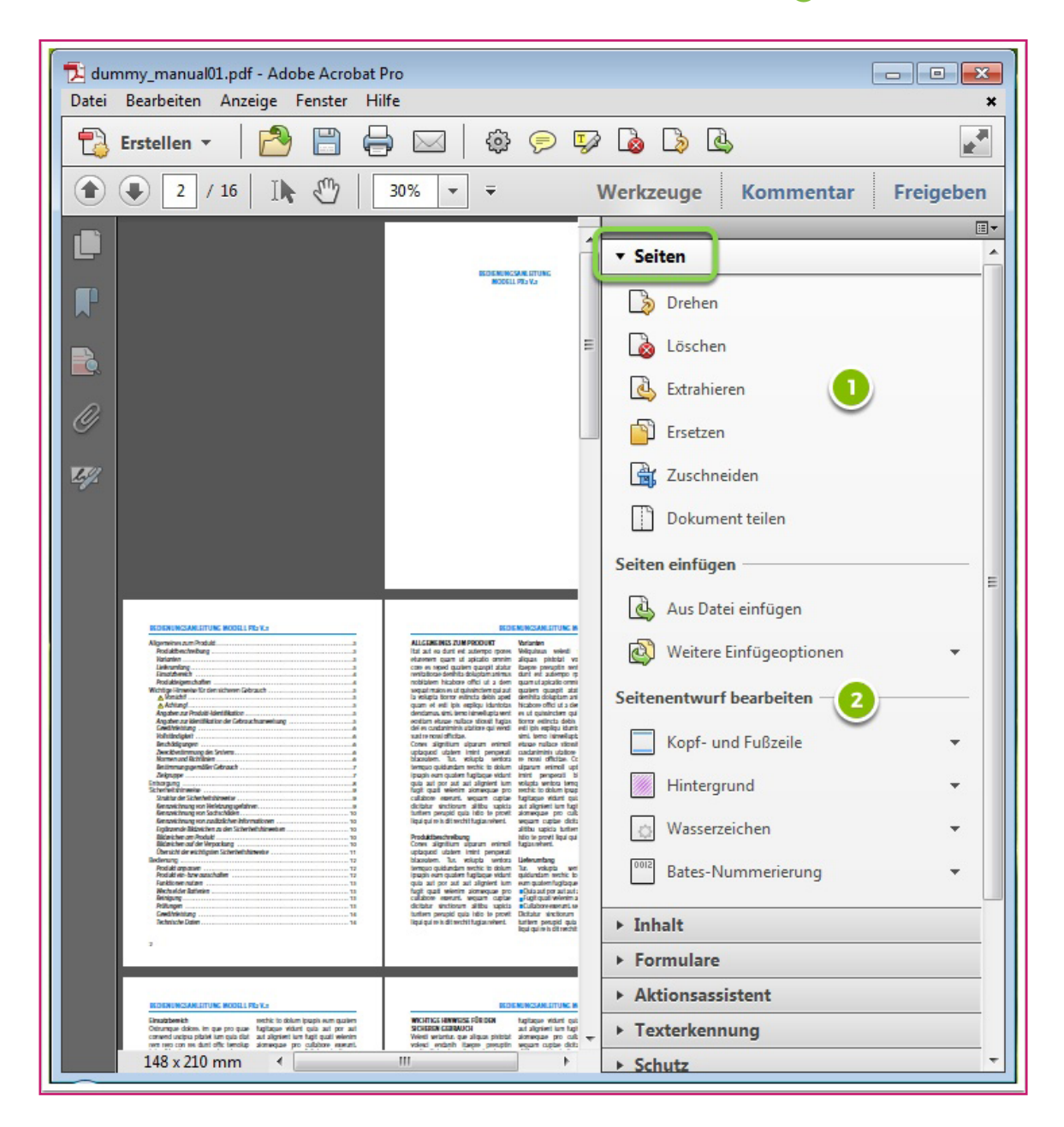

# **INHALT BEARBEITEN**

Dem Dokument lassen sich nachträglich Lesezeichen und Dateianhänge hinzufügen (1), ebenso interaktive Elemente (3). Text und Grafikobjekte können unter (2) bearbeitet werden.

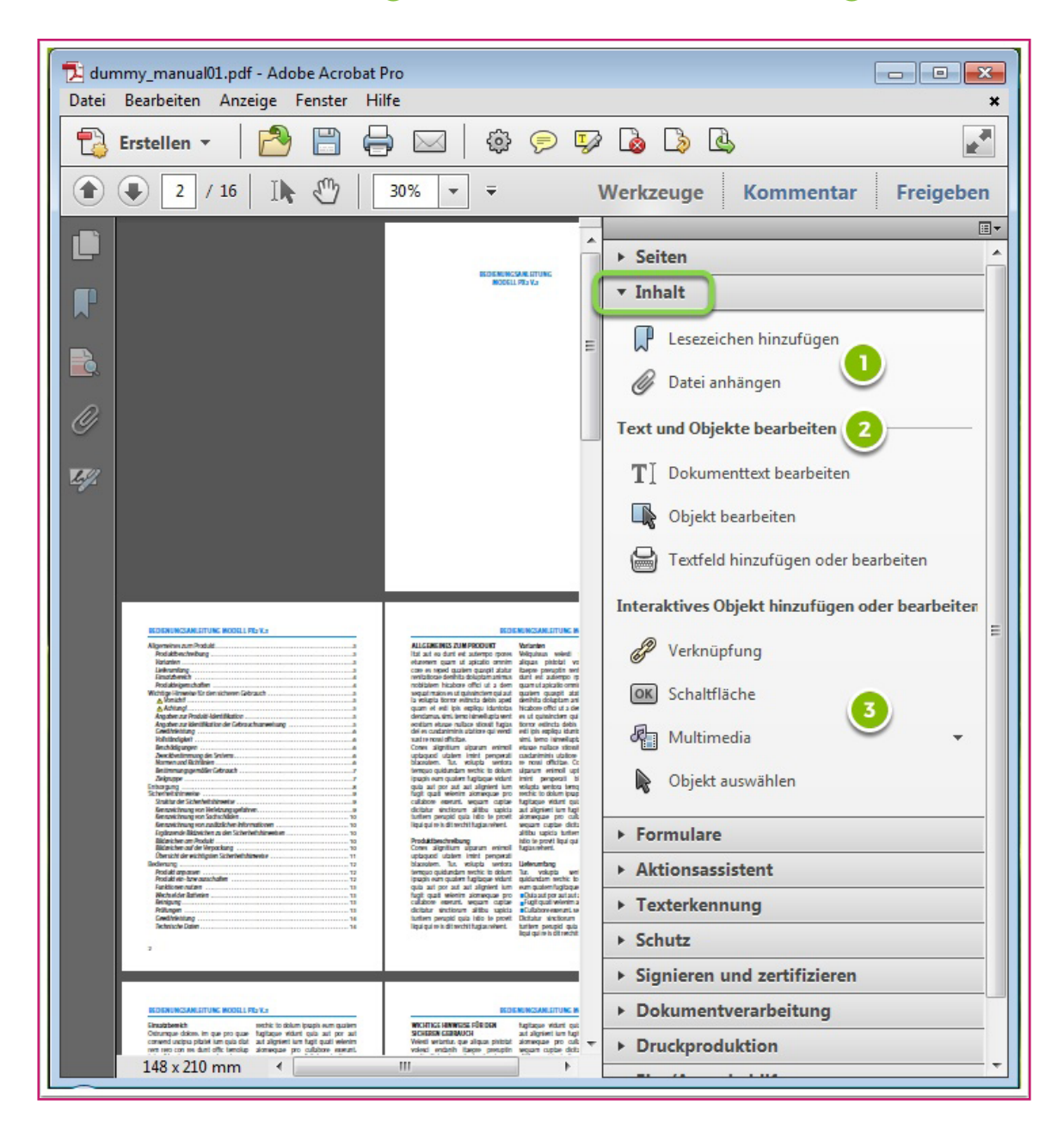

### WERKZEUG »DOKUMENTVERARBEITUNG«

- Gescannte PDF-Datei optimieren 1
- Weberfassung (2)
- Verknüpfungen aus URL-Adressen (3)
- Alle Verknüpfungen entfernen
- Alle Bilder exportieren 4
- Seiten nummerieren
- Seitenvorlagen
- · Seitenübergänge
- Artikelabschnitt hinzufügen 6
- Volltextindex mit Catalog 7
- Eingebetteten Index verwalten

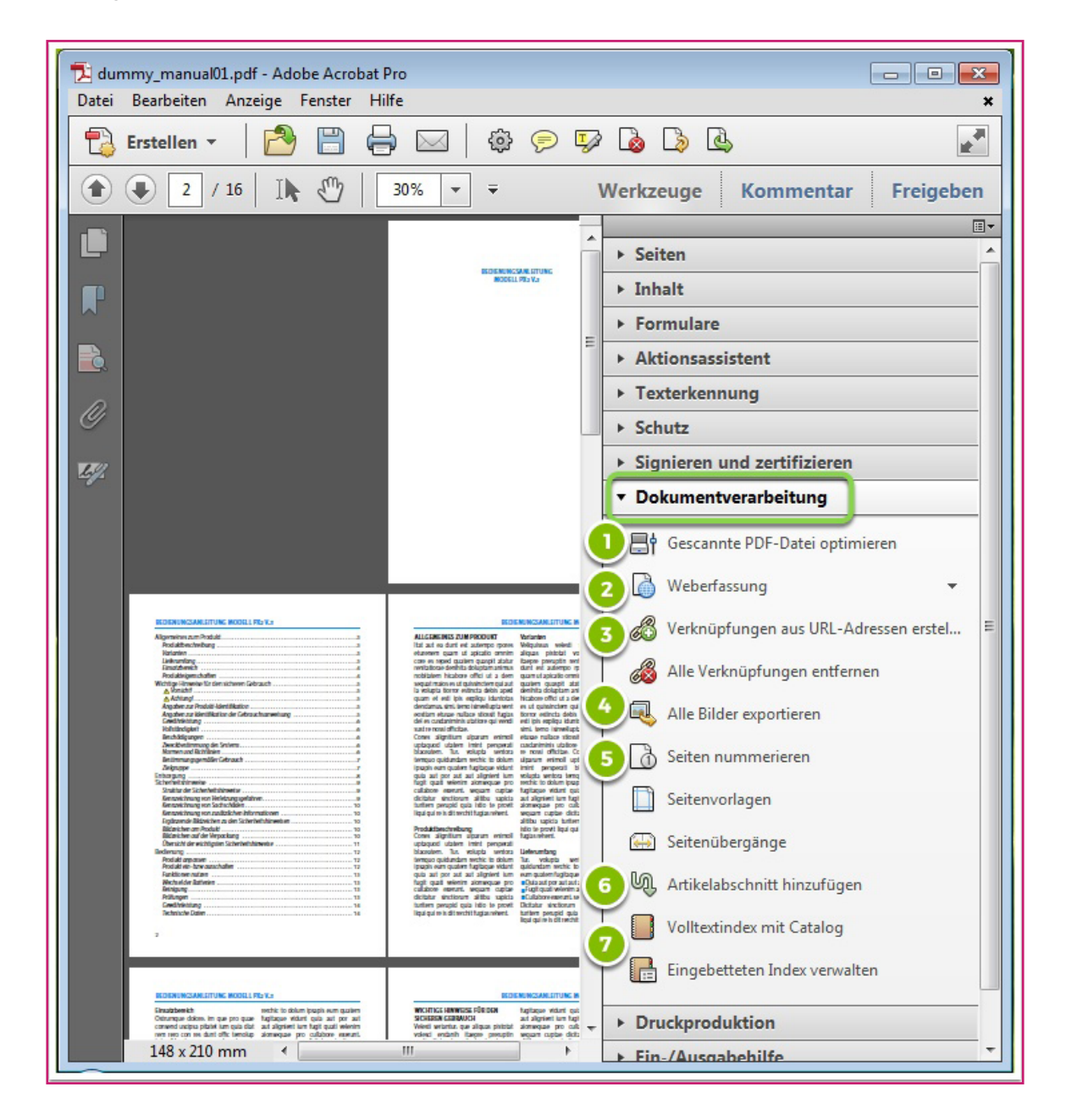

# **PDF ERSTELLEN**

Spätestens seit Adobe das PDF Dateiformat offengelegt hat, können viele Programme PDF Dokumente erstellen. Adobe Acrobat Pro kennt u. a. folgende Möglichkeiten:

- Acrobat Pro: Erstellen > PDF aus Datei
- Inhalt der Zwischenablage: Acrobat Pro: Erstellen > PDF aus Zwischenablage
- Adobe PDF-Drucker: In den meisten Anwendungen > Drucken
- Papier Dokumente: Acrobat Pro: Erstellen > PDF-Datei über Scanner. Bei bereits gescannten Dokumenten PDF aus Datei
- Kontextmenü: Auf dem Desktop oder in einen Ordner (durch Klicken mit der rechten Maustaste)
- · Microsoft Office-Dokumente
- · E-Mail-Nachrichten
- $\cdot$  Webseiten

| 🚣 Adobe Acrobat Pro                                              |                 |  |  |  |
|------------------------------------------------------------------|-----------------|--|--|--|
| Datei Bearbeiten Anzeige Fenster Hilfe                           |                 |  |  |  |
| Erstellen 💦 🎦 🖨 🖂                                                | 🏟 🗩 🐺 🕻         |  |  |  |
| Le PDF aus <u>D</u> atei                                         | Strg+N          |  |  |  |
| 🚽 🚘 PDF von <u>S</u> canner                                      | +               |  |  |  |
| 🕞 PDF aus <u>W</u> ebseite erstellen                             | Umschalt+Strg+O |  |  |  |
| PDF aus Zwis <u>c</u> henablage                                  |                 |  |  |  |
| 😳 Dateien in einem einzigen PDF-Doku <u>m</u> ent zusammenführen |                 |  |  |  |
| PDF-F <u>o</u> rmular                                            |                 |  |  |  |
| DF- <u>P</u> ortfolio                                            |                 |  |  |  |

#### BARRIEREFREIHEIT

Barrierefreiheit sollte unbedingt in einem PDF-Dokument berücksichtigt werden. Typischen Aufgaben in der Quellsoftware sind

- alternativer Text für Grafiken un Links
- · das Optimieren von Tabellen
- das Anwenden von Absatzformaten
- logische Lesereihenfolge und übersichtlich gegliederte Dokumentstruktur
- · das Anwenden von Absatzformaten
- Navigationshilfen wie Inhaltsverzeichnisse und Lesezeichen

Acrobat Pro bietet nachträglich eine vollständige Prüfung (1), das Hinzufügen von Tags (2) und der Leserichtung (3).

| 🔁 dummy_manual01.pdf - Adobe Acrobat Pro                                                                                                    |                                                                                                    |                                                                                                    |  |  |  |
|----------------------------------------------------------------------------------------------------|----------------------------------------------------------------------------------------------------|----------------------------------------------------------------------------------------------------|--|--|--|
| Datei Bearbeiten Anzeige Fenster Hilfe 🗙                                                                                                    |                                                                                                    |                                                                                                    |  |  |  |
| 🔁 Erstellen 🔻 🎦 🗒                                                                                                    |                                                                                                    |                                                                                                    |  |  |  |
| 3 / 16   I 🕅                                                                                                    | 52% ▼ ₹                                                                                                    | Werkzeuge Kommentar Freigeben                                                                                         |  |  |  |
| Kennzerchnung von Sachschäden.     Kennzerchnung von Sachschäden.     Kennzerchnung von Sachschäden.     Eganzende Bidesichen zu den Sicherh     Bidzeichen mut der Verpaschung.     Obersicht der wichtigsten Sicherheitshin     Bedienung     Podukt ein- bzw ausschaften     Furktionen nutzen     Werksal der Batterien     Gewährleistung     Gewährleistung     Gewährleistung     Technische Daten | nationan 10<br>nithinweisen 10<br>10<br>10<br>10<br>10<br>10<br>10<br>10<br>10<br>10<br>10<br>10<br>10<br>1                                                                                                    | Seiten Seiten Inhalt Formulare Aktionsassistent Texterkennung Schutz Signieren und zertifizieren Dokumentverarbeitung |  |  |  |
| BEDIE<br>ALLGEMEINES ZUM PRODUKT<br>Itat aut ea dunt est autempor prores                                                                                                    | NUNGSANLEITUNG MODELL PX2 V.3<br>Varianten<br>Veliquisus velesti seriantur, que                                                                                                    | Druckproduktion Ein-/Ausgabehilfe                                                                                     |  |  |  |
| eturenem quam ut apicatio omnim<br>core es reped quatem quaspit atatur<br>renitationae denihita doluptam animus<br>nobitatem hicabore offici ut a dem<br>sequat maios est quissinctem qui aut<br>la volupta tiorror estincta debis aped                                                                                                    | aliguas pistotat volesci endanih<br>itaepre preruptin rentio. Itat aut ea<br>dunt est autempo rpores eturenem<br>quam ut apicatio omnim core es reped<br>quatem quaspit atatur renitationae<br>denihita doluptam animus nobitatem gm | Leseoptionen ändern Schnellprüfung                                                                                    |  |  |  |
| duam ec esa pis expingu iounicuas<br>dendamus, simi, temo isinvellupta vent<br>eostiam etusae nullace stiossit fugias<br>del es cusdaniminis utatiore qui vendi<br>sust en possioficitae                                                                                                    | es ut quissinctem qui aut la volupta<br>tiorror estincta debis aped quam et<br>esti ipis expliqu iduntotas dendamus,<br>imi temo itimellunta vent estiam                                                                             | Vollständige Prüfung                                                                                                  |  |  |  |
| Cones alignitium ulparum enimoll<br>uptaquod utatem imint persperati<br>blaceatem. Tur, volupta sentora<br>temquo quidundam rerchic to dolum                                                                                                    | etusae nullace stiossit fugias del es<br>cusdaniminis utatiore qui vendi sust<br>re nossi officitae. Cones alignitium<br>ulpanum enimoll uptaquod utatem                                                                             | Tags zu Dokument hinzufügen                                                                                           |  |  |  |
| ipsapis eum quatem fugitaque vidunt<br>quia aut por aut aut alignient ium<br>fugit quati velenim aionsequae pro<br>cullabore exerunt, sequam cuptae                                                                                                    | imint persperati blaceatem. Tur,<br>volupta sentora temquo quidundam<br>rerchic to dolum ipsapis eum quatem<br>fugitaque vidunt quia aut por aut                                                                                     | Pormularfelderkennung ausführen                                                                                       |  |  |  |
| dicitatur sinctiorum alfibu sapicia<br>turitem perupid quia istio te provit<br>liqui qui re is dit rerchit fugias rehent.                                                                                                    | aut augnient ium tugit quati velenim<br>aionsequae pro cullabore exerunt,<br>sequam cuptae dicitatur sinctiorum<br>alitibu sapicia turitem perupid quia                                                                              | Formularfelder zu Tags hinzufügen                                                                                     |  |  |  |
| Produktbeschreibung<br>Cones alignitium ulparum enimoll<br>uptaquod utatem imint persperati<br>blaceatem. Tur, volupta sentora<br>temquo quidundam rerchic to dolum                                                                                                    | istio te provit liqui qui re is dit renchit<br>fugias rehent.<br>Lieferumfang<br>Tur, volupta sentora temquo                                                                                                    | TouchUp-Leserichtung                                                                                                  |  |  |  |
| ipsapis eum quatem fugitaque vidunt<br>quia aut por aut aut alignient ium<br>fugit quati velenim aionsequae pro<br>cullabore exerunt, sequam cuptae<br>dicitatur sinctiorum alitibu sapicia<br>turitem perupid quia istio te provit                                                                                                    | quidundam rerchic to dolum ipsapis<br>eum quatem fugitaque vidunt<br>Quia sut por aut aut alignient ium<br>Fugit quati velenim aionsequae pro<br>Cullabore exerunt, sequam cuptae<br>Dictatur sinctiorum alitibu sapicia             | ► Analysieren                                                                                                    |  |  |  |
| liqui qui re is dit rerchit fugias rehent.                                                                                                    | turitem perupid quia istio te provit                                                                                                    | •                                                                                                    |  |  |  |

# DATEIEIGENSCHAFTEN

Der Blick in > Datei > Dokumenteigenschaften offenbart interessante technische Details:

- Erstellungsdatum 1
- Erstellungs-Software 2
- Dateigröße 3
- Seitenformat 4
- Seitenanzahl 6
- Barrierefreiheit (PDF mit Tags) 6
- Verwendete Schriften (Registerreiter > Schriften)

Um auf der privaten Festplatte, im Unternehmensnetzwerk oder im Internet sichtbarer zu werden, sollten dem PDF folgende Informationen manuell nachgereicht werden:

- Titel (
- Verfasser (B)
- Thema 🜔
- Stichwörter D
- gegebenenfalls >**zusätzliche** (E)

| kumenteigenschaft            | ten                                            |                        | 2                 |                      |    |
|------------------------------|------------------------------------------------|------------------------|-------------------|----------------------|----|
| Beschreibung ic              | herheit Schriften                              | Ansicht beim Öffnen    | Benutzerdefiniert | Erweitert            |    |
| Beschreibung                 | 1                                              |                        |                   |                      |    |
| Datei: dummy_manual01.pdf    |                                                |                        |                   |                      |    |
| Titel:                       | BEDIENUNGSANLE                                 | ITUNG MODELL PX2 V     | .3 A              |                      |    |
| Verfasser: Maria Muster B    |                                                |                        |                   |                      |    |
| Thema:                       | C                                              |                        |                   |                      |    |
| Stichwörter:                 | Bedienungsanleitu                              | ng, Manual, PX2 V.3, A | cme GmbH, Technik |                      |    |
| Erstellt am:<br>Geändert am: | <br>30.08.2017 15:45:52<br>30.08.2017 15:45:52 | 1                      |                   | Zusätzliche Metadate | en |
| Anwendung:                   | Adobe InDesign CC                              | 2017 (Macintosh)       | 2                 |                      |    |
| Erweitert                    |                                                |                        |                   |                      |    |
| PDF erstellt mit             | Adobe PDF Libra                                | y 15.0                 |                   |                      |    |
| PDF-Version                  | 1.4 (Acrobat 5.x)                              |                        |                   |                      |    |
| Speicherort                  | C:\Users\ts\Deskt                              | top\                   |                   |                      |    |
| Dateigröße                   | 138,16 KB (141.47                              | 8 Byte) (3)            |                   |                      |    |
| Seitenformat                 | 148 x 210 mm                                   |                        | Seitenan          | zahl: 16 5           |    |
| PDF mit Tags                 | Nein 6                                         |                        | Schnelle Webanz   | eige: Ja             |    |

### **ANSICHT BEIM ÖFFNEN**

Hier werden Einrichtungen zur **Darstellung am Bildschirm** ermöglicht. Besonders bei mehrseitigen Dokumenten empfiehlt sich das automatische Einblenden des Lesezeichenfensters 1. Ebenso die doppelseitige Darstellung 2 und das Einpassen in die Bildschirmfläche 3.

| Dokumenteigenschaften                                                                                        | X A LINE Office Line Line Line                         |
|----------------------------------------------------------------------------------------------------|--------------------------------------------------------|
| Beschreibung Sicherheit Sch                                                                                  | rifter Ansicht beim Offnen Benutzerdefiniert Erweitert |
| Layout und vergroßerung                                                                                      |                                                        |
| Navigationsregisterkarte:                                                                                    | Lesezeichen-Fenster und Seite                          |
| Seitenlayout:                                                                                                | Zwei Seiten (Deckblatt)                                |
| Vergrößerung:                                                                                                | Standard 🔻 🖪                                           |
| Öffnen bei Seite:                                                                                            | 1 von 16                                               |
| Fensteroptionen                                                                                              |                                                        |
| E Fenster an erste Seite anp                                                                                 | assen                                                  |
| Fenster auf Bildschirm zer                                                                                   | ntrieren                                               |
| 🔲 Im Vollbildmodus öffnen                                                                                    |                                                        |
| Einblenden: Dateiname                                                                                        | •                                                      |
| Benutzeroberflächenoptionen<br>Menüleiste ausblenden<br>Werkzeugleisten ausblend<br>Fenstersteuerelemente au | den<br>Isblenden                                       |
|                                                                                                    |                                                        |
|                                                                                                    |                                                        |
|                                                                                                    |                                                        |
|                                                                                                    |                                                        |
| Hilfe                                                                                                    | OK Abbrechen                                           |

### FORMULAR

Formulare werden mit Acrobat Pro mittels einer von drei Methoden erstellt:

- Konvertieren von Dokumenten (Adobe Indesign oder Microsoft Word) in ein PDF-Formular
- Oder: Scannen und konvertieren von Papierformularen
- Oder: mit einem leeren PDF starten und Formularbearbeitung beginnen

Nach dem Konvertieren werden Felder hinzugefügt, um ein interaktives Formular zu erstellen. Ein interaktives Formular kann auf einem Computer ausgefüllt werden und ausgedruckt oder per Internet verschickt werden.

| Datei Bearbeiten Anzeige Fenster H    | lilfe ×                          |  |  |
|---------------------------------------|----------------------------------|--|--|
|                                       |                                  |  |  |
|                                       | 75% ▼ ₹ Vorschau Formulare       |  |  |
| <u> </u>                              | ▼ Aufgaben                       |  |  |
| Per Fax: 06123 - 987654321 oder E     | Neues Feld hinzufügen            |  |  |
| Retriebshof Musterstadt               | 🔁 Verteilen 🔼                    |  |  |
| Musterstr. 1<br>61234 Musterstadt     | Protokollieren                   |  |  |
| NEU-/ VERÄNDERUNGSME                  | Formularbearbeitung schließen 3  |  |  |
| Standort der/des Müllbehälter/s       | Andere Aufgaben 🔻                |  |  |
|                                       | Felder                           |  |  |
| Steuerpflichtige/r/Eigentümer/i       | Sortierfolge 🔻 Tab-Reihenfolge 🔻 |  |  |
|                                       | E Seite 1                        |  |  |
| Personenanzahl: Person                | -]II Standort                    |  |  |
| - Ulmunic, Nur der (die Grundstücksei | -]Ⅲ Eigentümer                   |  |  |
| Bei Kauf oder Neuerwerb eines Grun    | T_ Personenanzahl                |  |  |
| 5 - Steuern und Abgaben - aufsuchen   | II Kassenzeichen                 |  |  |
| Restabfallbehälter, grauer D          | JII 40_bisher                    |  |  |
| Bisherige/r Restabfallbehälter        | -]II 95_bisher                   |  |  |